# AEG- Fit für Homeschooling

Wir freuen uns, dass wir Euch wieder alle hier vor Ort unterrichten können.

Für den Fall, dass einzelne Klassen aufgrund von Corona-Fällen vorübergehend wieder ins Homeschooling wechseln müssen, möchten wir Euch hier einen kleinen Homeschooling-Guide an die Hand geben.

### Moodle

Moodle sollte Eure erste Anlaufstelle für das Homeschooling sein. Hier findet Ihr in Eurem Klassenkurs nach Wochen gegliedert zu den einzelnen Fächern Arbeitsaufträge, Material und Links.

Adresse: <a href="https://moodle.aeg.schule/">https://moodle.aeg.schule/</a>

Benutzername und Kennwort wie im Schulnetz.

Übrigens: Moodle gibt es auch als App für's Smartphone.

Android

iOS

#### Mail

Jeder von Euch besitzt eine schulische Mailadresse.

Die Mail könnt Ihr im Web abrufen unter: https://mail.aeg.schule/SOGo/

Benutzername und Kennwort wie im Schulnetz.

Die Mailadresse selbst lautet: <vorname.nachname>@aeg.schule

Servernamen für die Einrichtung eines Mail-Clients findet Ihr auf der Homepage.

#### Messenger

Mit SchulCloud könnt Ihr Euch schnell und problemlos per Messenger austauschen, fast wie WhatsApp nur gelb und datenschutzkonform.

Adresse: https://schul.cloud/

Euer Klassenlehrer richtet eine Gruppe (Channel) für Eure Klasse ein und lädt Euch dazu ein.

Erfragt vom Klassenlehrer auch einen Zugangsschlüssel, falls Ihr (noch) keinen Zugang (mehr) zu SchulCloud habt.

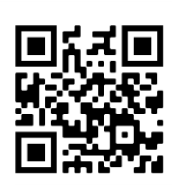

Thoodle

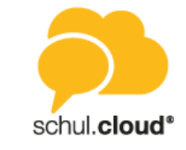

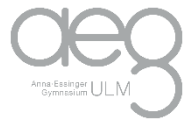

## Videokonferenz

#### Videokonferenz mit Zoom

Du erhältst von Deinem Lehrer einen Link und ein Kennwort zur Teilnahme an der Videokonferenz. Du kannst mit einem beliebigen Endgerät an der Konferenz teilnehmen. Am bequemsten ist die Teilnahme über einen Client, den Du herunterladen musst.

Wenn Du keine Software installieren möchtest, gibt es aber auch die Möglichkeit, direkt über den Browser an der Konferenz teilzunehmen.

Rufe hierfür die Adresse <u>https://zoom.us</u>, wähle "Einem Meeting beitreten" und gib die Besprechungs-ID oder den Link ein, den Du erhalten hast.

#### Videokonferenz mit Ulmlernt

Das funktioniert fast genauso wie Zoom.

Bei ulmlernt gibt es keinen Client, die Sitzungen funktionieren nur über den Browser.

Du erhältst von Deinem Lehrer einen Link, mit dem Du direkt im entsprechenden Meeting landest. Ggf. musst Du noch ein Passwort eingeben, das vorher vereinbart wurde.

Beachte, dass Du bei ulmlernt im Normalfall Deine Kamera ausschalten solltest.

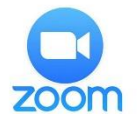

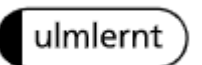